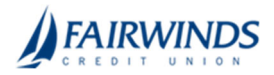

## Positive Pay- Void a Check

- In the navigation menu, click or tap Advanced Payments > Positive Pay Advanced. The Positive Pay Advanced features page appears.
- 2. In the Positive Pay navigation menu, click or tap **Transaction Processing** > **Void a Check**.

**Note:** Voiding a check does not place a stop payment. To process a stop payment, go to Additional Services>Stop Payment.

| Void a Check                                                                                        |                                                               |                                              |                                               |             |  |  |
|----------------------------------------------------------------------------------------------------|---------------------------------------------------------------|----------------------------------------------|-----------------------------------------------|-------------|--|--|
|                                                                                                    | Step 1. Enter check information.                              |                                              |                                               |             |  |  |
|                                                                                                    | Account ID:<br>Check Number:<br>Check Amount:<br>Issued Date: | BCE Payroll<br>10006<br>590.01<br>03/08/2016 |                                               | V           |  |  |
|                                                                                                    | Step 2. Click the "Fi                                         | nd Matching Che                              | eck" button to find the che<br>Matching Check | ck.         |  |  |
|                                                                                                    | Step 3. Verify the ch                                         | neck that will be                            | voided.                                       |             |  |  |
|                                                                                                    | Account ID                                                    | Check #                                      | Check Amount                                  | Issued Date |  |  |
|                                                                                                    | BCE Payroll                                                   | 10006                                        | 590.01                                        | 03/08/2016  |  |  |
| Step 4. Click the "Void Check" button to complete the void process.                                 |                                                               |                                              |                                               |             |  |  |
| Void Check<br>Note: Voids are retained within the system for 90 days after an item has been voided. |                                                               |                                              |                                               |             |  |  |

- 3. Select appropriate Account ID: The Account ID is the nickname that identifies this account.
- 4. Complete the following fields:
  - Check Number: The number of the issued check.
  - Check Amount: The amount the check was written for.
  - **Issued Date:** The date the check was issued.